### Unimed-BH Convida On-line

#### PASSO A PASSO DE UTILIZAÇÃO Ferramenta TEAMS

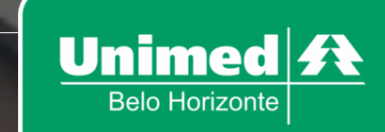

## COMO INGRESSAR NO EVENTO (VIA CELULAR OU TABLET)

Se realmente não for possível a participação via notebook ou computador, o acesso através de dispositivos móveis deverá ser da seguinte forma:

1. Entre na loja de aplicativos do seu celular ou tablet, localize e instale o Microsoft Teams:

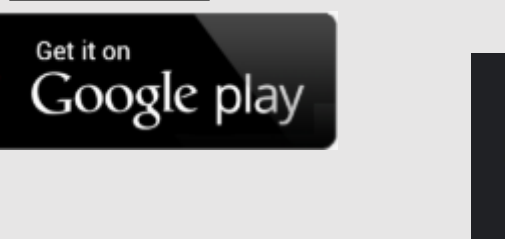

ANDROID

| <b>1</b>                           | Microsoft<br>Microsoft Corpor | Teams<br><sup>ation</sup>                                                                                                    |          |
|------------------------------------|-------------------------------|----------------------------------------------------------------------------------------------------|----------|
| <b>4,5 ★</b><br>347 mil avaliações | 41 MB                         | Classificação<br>Livre ©                                                                                                    |          |
|                                    | Instela                       |                                                                                                    |          |
|                                    | Construction products         | Child Could<br>The Second Second |          |
|                                    |                               | Advancements and the second second seco        | <br><br> |

#### APPLE

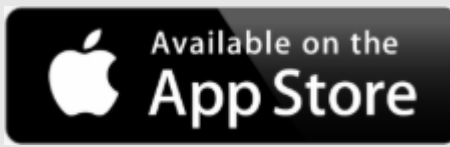

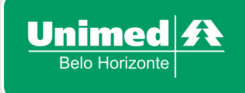

## COMO INGRESSAR NO EVENTO (VIA CELULAR OU TABLET)

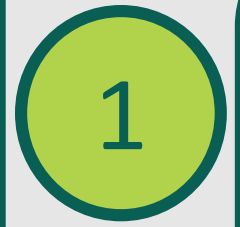

Acesse o link que ficará disponível no banner do site dos cooperados, ou através do e-mail que será enviado na véspera do evento. 4<sup>6</sup> 4G+⊿ 📋 15:19

Acesse o Unimed-BH Convida On-line forms.office.com

Acesse o Unimed-BH Convida On-line

Obrigado!

Clique no link abaixo para participar do Unimed-BH Convida On-line

http://unimed.me/xxxx.xx

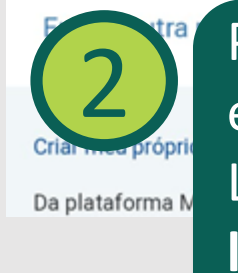

Preencha o formulário e clique em **Enviar**. Logo após, **acesse o link que aparecerá**. Microsoft Teams

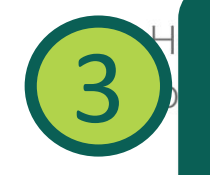

Selecione Ingressar como convidado

4<sup>G</sup> 4G+ 15:19

| ngressar como | convidado |
|---------------|-----------|
|---------------|-----------|

Entrar e ingressar

## COMO INGRESSAR NO EVENTO (VIA CELULAR OU TABLET)

4<sup>G</sup> 4<sup>G+</sup> 15:19

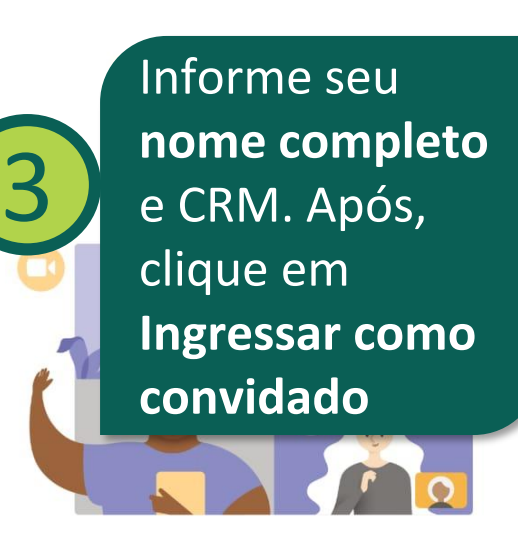

 $\leftarrow$ 

Digite seu nome e selecione Participar da reunião.

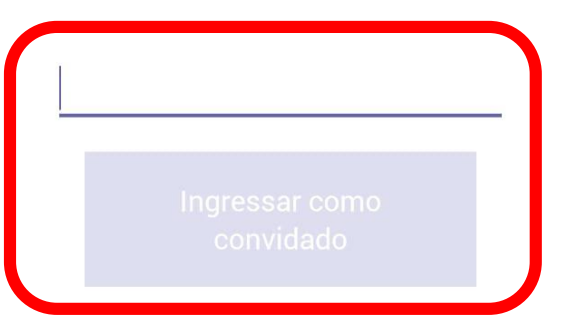

#### MENUS DISPONÍVEIS DURANTE O EVENTO

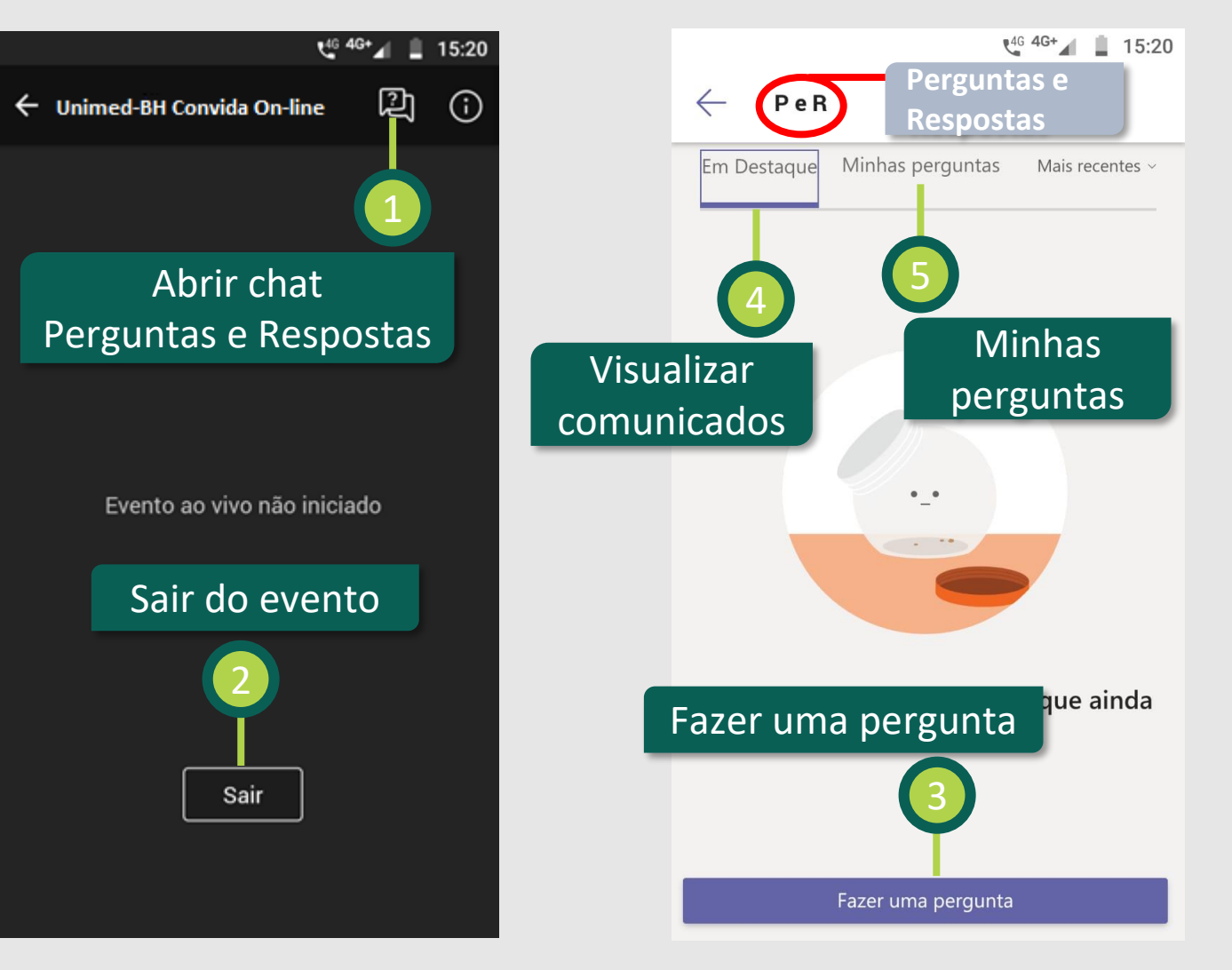

# • SUPORTE TÉCNICO

# Em caso de dúvidas ou dificuldades entre em contato com a equipe da GRCO através do telefone:

#### (31) 3229-5454

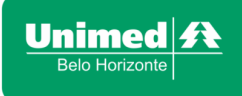

## Unimed-BH Convida On-line

Tenha um ótimo evento!

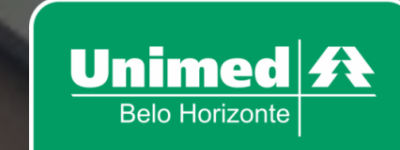